## Grafici a istogramma e grafici sparkline nel rendiconto familiare

## Rappresentare i dati relativi al rendiconto familiare del 1° semestre.

Nel *Foglio1* di una nuova cartella di Excel ricopiamo la tabella dei dati inserendo la casella di testo del titolo: *"Rendiconto familiare del 1° semestre"*.

| 1446.102 | Spese (€)     |         |        |        |                        |  |  |  |  |  |  |  |
|----------|---------------|---------|--------|--------|------------------------|--|--|--|--|--|--|--|
| Mesi     | Abbigliamento | Affitto | Cibo   | Salute | Tempo libero<br>200,00 |  |  |  |  |  |  |  |
| Gennaio  | 250,00        | 400,00  | 350,00 | 170,00 |                        |  |  |  |  |  |  |  |
| Febbraio | 50,00         | 400,00  | 325,00 | 20,00  | 180,00                 |  |  |  |  |  |  |  |
| Marzo    | 500,00        | 400,00  | 340,00 | 25,00  | 220,00                 |  |  |  |  |  |  |  |
| Aprile   | 20,00         | 416,00  | 300,00 | 50,00  | 50,00                  |  |  |  |  |  |  |  |
| Maggio   | 150,00        | 416,00  | 290,00 | 30,00  | 50,00                  |  |  |  |  |  |  |  |
| Giugno   | 80,00         | 416,00  | 280,00 | 10,00  | 100,00                 |  |  |  |  |  |  |  |

Costruiamo ora il grafico a istogramma dei dati della tabella. Dopo aver selezionato le celle da A7 a D12, facciamo clic sul pulsante **Istogramma** del gruppo **Grafici** della scheda **Inserisci**. Nell'elenco che appare scegliamo **Colonne 2D raggruppate**: nel foglio viene presentato il grafico dei dati della tabella. In esso i mesi sono distribuiti sull'asse orizzontale, mentre i valori di spesa sull'asse verticale; a destra si trova la legenda. Per aggiungere il titolo al grafico, con il grafico stesso selezionato, nella scheda **Layout** degli **Strumenti grafico** facciamo clic sul pulsante **Titolo del grafico** del gruppo **Etichette**, e scegliamo **Sopra il grafico**; scriviamo direttamente "*Rendiconto familiare del 1° semestre*" e facciamo clic sul pulsante **Invio** della Barra della formula o premiamo il tasto **Invio**. Inseriamo ora il titolo dell'asse verticale: facciamo clic sul pulsante **Titoli degli assi**, scegliamo **Titolo asse verticale principale**, in particolare **Titolo orizzontale** e scriviamo direttamente "•", quindi facciamo clic sul pulsante **Invio** della Barra della formula o premiamo il tasto **Invio**.

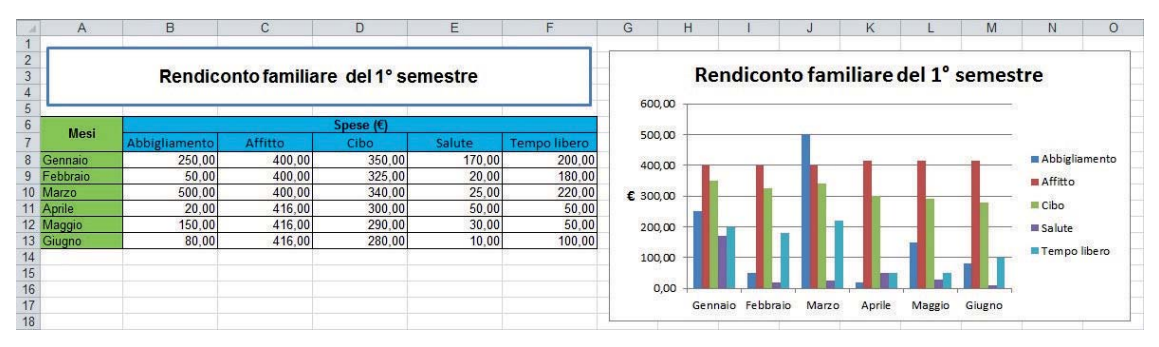

In questo grafico possiamo confrontare tra loro le varie voci di spesa per ogni mese e renderci conto delle variazioni di spesa, mese per mese, per ogni voce.

Salviamo la cartella di Excel con il nome Rendiconto familiare del 1° semestre.

Per evidenziare l'andamento mese per mese di ogni spesa, possiamo inserire i *Grafici sparkline*. I *Grafici sparkline* sono piccoli grafici contenuti in una cella che evidenziano l'andamento dei dati, dando una rappresentazione visiva e qualitativa dei dati stessi.

Essi sono di tre tipi:

- linee
- istogramma
- positivi e negativi.

Vogliamo quindi inserire immediatamente sotto la colonna Abbigliamento il relativo grafico sparkline.

## Per inserire un grafico sparkline

- 1. Selezionare le celle con i dati da rappresentare, nel nostro caso da B8 a B13.
- 2. Nel gruppo Grafici sparkline della scheda Inserisci, fare clic sul pulsante Linee. 🚾 Linee
- 3. Si apre la finestra **Crea grafici sparkline**. In essa occorre indicare il riferimento della cella in cui si vuole inserire il grafico sparkline; nel nostro caso B14. Confermare con **OK**.
- 4. Nella cella stabilita, B14, è visibile il grafico sparkline; si aumenta l'altezza della riga per renderlo più evidente.

| (                         | rea grafici sparkline ? ×                | 6  |          |               |
|---------------------------|------------------------------------------|----|----------|---------------|
|                           |                                          | 7  | Mesi     | Abbigliamento |
| Selezionare i dati de     | siderati                                 | 8  | Gennaio  | 250,00        |
| Intervallo dati:          | 88:813                                   | 9  | Febbraio | 50,00         |
| C.T. Contraction Contract |                                          | 10 | Marzo    | 500,00        |
| Scenliere la posizion     | e in qui memorizzare i grafici sparkline | 11 | Aprile   | 20,00         |
| ocegilere la posizion     | e in cumentonzzare i granci sparkine     | 12 | Maggio   | 150,00        |
| Intervallo posizion       | ie: \$8\$14                              | 13 | Giugno   | 80,00         |
|                           | OK Annulla                               | 14 |          | $\swarrow$    |

Per inserire il grafico sparkline anche sotto ai dati relativi alle altre categorie di spese, è sufficiente trascinare il quadratino di riempimento dalla cella B14 alla cella F14, come con le formule. Nelle celle di destinazione vengono automaticamente aggiornati i riferimenti alle celle contenenti i dati di origine e si viene a formare così un gruppo unico di grafici sparkline.

Facendo doppio clic su un grafico sparkline, si può inserire un testo descrittivo, per esempio l'etichetta di colonna a cui si riferisce, la cui posizione nella cella e il tipo di font sono modificabili mediante i pulsanti rispettivamente dei gruppi **Allineamento** e **Carattere** della scheda **Home**. Selezionato un grafico sparkline, per modificarne poi il formato, si utilizzano i comandi della scheda **Progettazione** degli **Strumenti grafici sparkline**; in particolare, per aumentare lo spessore della linea, facendo clic sul pulsante **Colore grafico sparkline**, nell'elenco che appare selezioniamo **Spessore** e nel nuovo elenco facciamo clic sul valore desiderato.

| Strumenti grafici sparkli<br>Progettazione | ne                             |      |                            |
|--------------------------------------------|--------------------------------|------|----------------------------|
| <u> </u>                                   |                                |      | Colore grafico sparkline * |
| $\sim$                                     | $\sim \sim \sim$               | *    | Colori tema                |
|                                            | Stile                          | 1.20 |                            |
|                                            |                                | 100  |                            |
|                                            |                                | 0    | Colori standard            |
|                                            |                                |      | Altri colori               |
| 1                                          | ¼ pt                           | -    | Spessore                   |
|                                            | ½ pt                           |      |                            |
|                                            | 3/4 pt                         | 38   |                            |
| 1                                          | 1 pt                           |      |                            |
|                                            | 1½ pt                          | -    |                            |
|                                            | 2¼ pt                          | -    |                            |
|                                            | 3 pt -                         | 3    |                            |
|                                            | 4½ pt                          |      |                            |
| 13                                         | 6 pt                           | -    |                            |
| 2                                          | <u>Spessore personalizzato</u> |      |                            |
|                                            | 44.64                          |      |                            |

## Per cancellare un grafico sparkline o un gruppo di grafici sparkline

- 1. Selezionare il grafico sparkline o il gruppo di grafici sparkline da cancellare.
- 2. Fare clic sul pulsante Cancella del gruppo Gruppo della scheda Progettazione degli Strumenti grafici sparkline.

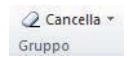

Nel foglio di lavoro si trova, quindi, il grafico *a istogramma* che mette a confronto tra loro le spese nei vari mesi del 1° semestre, e sono visualizzati i grafici di tipo qualitativo che illustrano l'andamento di ciascuna spesa in ogni mese.

| 1.1              | A                                    | B             | C       | D      | E      | F            | G                                    | Н     | 1        |        | J     | K      | L      | M      | N O           |  |
|------------------|--------------------------------------|---------------|---------|--------|--------|--------------|--------------------------------------|-------|----------|--------|-------|--------|--------|--------|---------------|--|
| 1<br>2<br>3<br>4 | Rendiconto familiare del 1º semestre |               |         |        |        |              | Rendiconto familiare del 1º semestre |       |          |        |       |        |        |        |               |  |
| 5                | -                                    |               | 600     | 0,00   |        |              |                                      |       |          |        |       | F      |        |        |               |  |
| 7                | Mesi                                 | Abbigliamento | Affitto | Cibo   | Salute | Tempo libero | 500                                  | ,00   |          |        | -     |        |        |        |               |  |
| 8                | Gennaio                              | 250,00        | 400,00  | 350,00 | 170,00 | 200,00       |                                      |       |          |        |       |        |        |        |               |  |
| 9                | Febbraio                             | 50,00         | 400,00  | 325,00 | 20,00  | 180,00       | 400                                  | ,00   |          |        |       | -      | -      | -      | Abbigliamento |  |
| 10               | Marzo                                | 500,00        | 400,00  | 340,00 | 25,00  | 220,00       |                                      |       |          |        |       |        |        |        | Affitto       |  |
| 11               | Aprile                               | 20,00         | 416,00  | 300,00 | 50,00  | 50,00        | € 300                                | .00   |          |        | _     | _      | -      | _      | - Antico      |  |
| 12               | Maggio                               | 150,00        | 416,00  | 290,00 | 30,00  | 50,00        | 3776 8                               | ·     |          |        |       |        |        |        | Cibo          |  |
| 13               | Giugno                               | 80,00         | 416,00  | 280,00 | 10,00  | 100,00       | 200                                  | 00 -  |          |        |       |        |        |        | Salute        |  |
| 14               |                                      | Abbgliamento  | Affitto | Che    | Salute | Tempa libero | 100                                  | ,00 - |          |        |       |        |        | 1.     | Tempo libero  |  |
| 15               |                                      |               |         |        |        |              |                                      |       |          | 100    |       |        |        |        |               |  |
| 16               |                                      |               |         |        |        |              | 0                                    | ,00 + | 1        |        |       |        | 1      |        |               |  |
| 17               |                                      |               |         |        |        |              |                                      | Ger   | nnaio Fe | bbraio | Marzo | Aprile | Maggio | Giugno |               |  |
| 18               |                                      |               |         |        |        |              |                                      |       |          |        |       |        |        |        |               |  |

Rinominiamo il Foglio1 con il nome Rendiconto e salviamo il lavoro.